## INSTRUKCJA ZGŁASZANIA ZAWODNIKÓW PRZEZ STRONĘ INTERNETOWĄ <u>HTTPS://WWW.SPORTDATA.ORG/</u> - DLA KLUBÓW SPORTOWYCH NIEZRZESZONYCH W PZTKD

Uwaga!! Prosimy, aby rejestracji dokonywać przez kluby zbiorczo.

KROK 1. Wejdź na stronę internetową <u>https://www.sportdata.org/</u> KROK 2. Wybierz kafel ITF

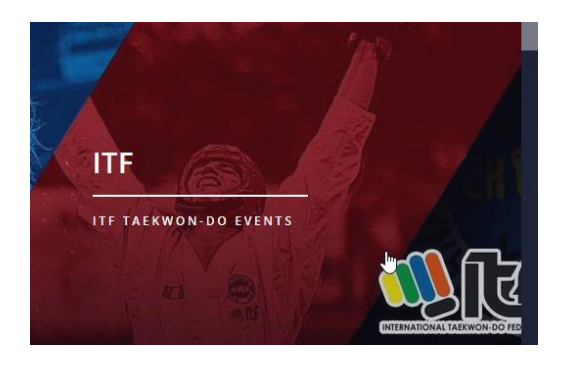

KROK 3. W górnym prawym rogu ekranu wybierz opcję ZALOGUJ

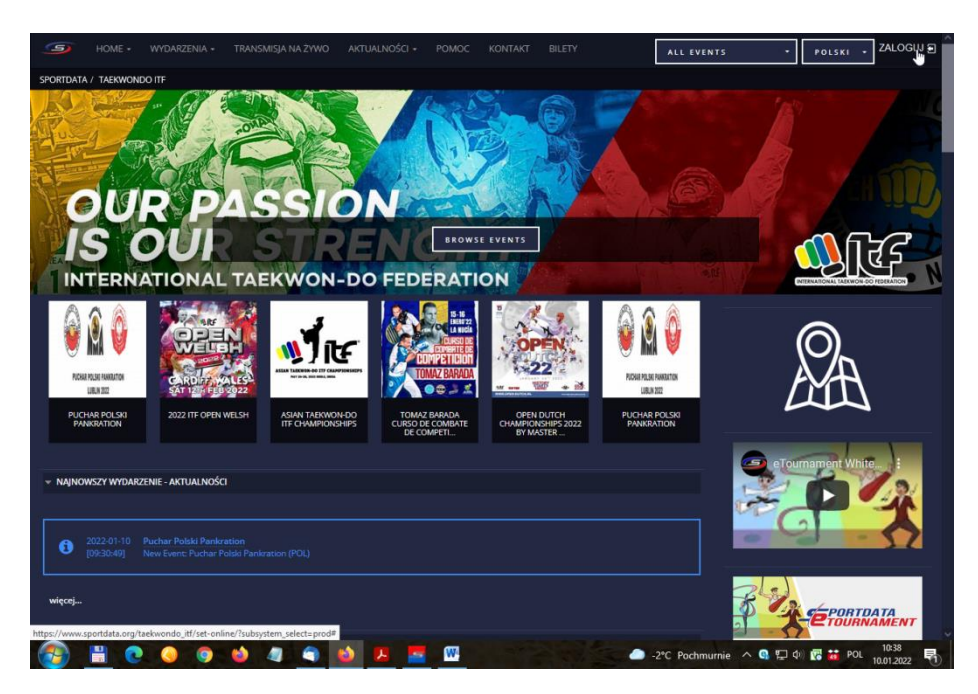

KROK 4. Po kliknięciu opcji ZALOGUJ wyświetli się poniższy ekran, na którym należy wybrać opcje załóż nowe konto. Jeżeli klub posiada już konto w systemie SportData po prostu loguje się na swoje konto podając użytkownika i hasło.

| A INDIV./TEAM/FED. LOGIN   |
|----------------------------|
| Nazwa użytkownika          |
| Hasło                      |
| ZALOGUJ                    |
| ZAPOMNIAŁEŚ HASŁA?         |
| A ZAŁÓŻ NOWE KONTO         |
| SKIN IN WITH G f           |
| ★ MANAGER WYDARZENIA LOGIN |

KROK 5. Zakładamy profil dla klubu, poprzez uzupełnienie następujących okien:

|                                        | = - Wydarzenia - Transmisja na<br>Nondo itf / Rejestracja / Klub                            |                                    | DMOC KONTAKT BILETY | ALL EVENTS . POLSKI . ZALOGU D |
|----------------------------------------|---------------------------------------------------------------------------------------------|------------------------------------|---------------------|--------------------------------|
| DODAJ/EDYTUJ REJ                       | estrującego                                                                                 |                                    |                     |                                |
| 🚑 Individu                             | nal/Drużyna/Klub Logowanie                                                                  | Rejestracja                        |                     | 2A                             |
| Chcesz dodać zgło<br>Wykorzystaj szans | iszenie, ale nie masz jeszcze konta?<br>ę i zarejestruj się online już dziś. Z zarejestrowa | nym kontem łatwo zgłosisz zawodnii | ków na zawody!      |                                |
| Pola zaznaczone *                      | muszą być wypełnione.                                                                       |                                    |                     |                                |
|                                        |                                                                                             |                                    |                     |                                |
| Account Type*                          | • Club/Team/Federation/Organization                                                         |                                    | •                   | e ournament write :            |
|                                        | Kategoria indywidualna Zawodnik                                                             |                                    |                     |                                |
|                                        | Kategoria indywidualna Coach/Trener                                                         |                                    |                     |                                |
|                                        | Kategoria indywidualna Sędziowie                                                            |                                    |                     |                                |
|                                        | Kategoria indywidualna Zaproszeni go                                                        | ście/Oficjele                      |                     |                                |
| Nazwa<br>użytkownika*                  |                                                                                             |                                    |                     | EPORTDATA<br>TOURNAMENT        |
| Hasło*                                 |                                                                                             |                                    |                     | Carloster OnLine               |
| Hasło<br>Zatwierdź*                    |                                                                                             |                                    |                     |                                |
| Tytuł                                  |                                                                                             |                                    |                     |                                |
| lmię*                                  |                                                                                             |                                    |                     | Sportdata                      |

- 1. Account Type\* Rodzaj konta wybieramy opcje Club/Team/Federation/Organization
- 2. Nazwa użytkownika\* Podajemy skróconą nazwę klubu, która posłuży za login
- 3. Hasło\* Podajemy unikatowe hasło do konta
- 4. Hasło Zatwierdź\* Powtarzamy hasło podane wyżej
- 5. Tytuł podajemy pełną nazwę klubu
- 6. Imię\* Imię instruktora głównego
- 7. Nazwisko\* Nazwisko instruktora głównego
- 8. Data urodzenia\*
- 9. Płeć\*

- 10. EMail\* najlepiej oficjalny e-mail klubowy
- **11. EMail Zatwierdź\*** ponownie podajemy ten sam e-mail, co powyżej Email aktywacyjny zostanie wysłany na poniższy adres.
- 12. Adres\* Podajmy adres klubu
- 13. Kod pocztowy\*
- 14. Miasto\*
- 15. Kraj / Intern. Sport Federation\* Wybieramy opcję Poland
- 16. Telefon\*
- 17. Fax
- 18. Telefon komórkowy
- 19. Zjeżdżamy na dół ekranu i wybieramy opcję nie jestem robotem oraz klikamy oświadczenie o zapoznaniu się z warunkami.
- 20. Klikamy przycisk zapisz

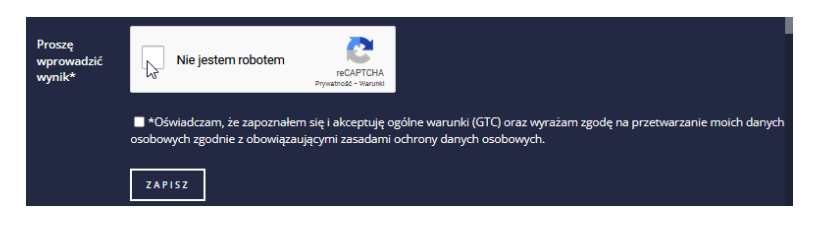

KROK 6. Wchodzimy na e-mail, który podaliśmy w powyższej ankiecie i wchodzimy w otrzymany link aktywacyjny konta

KROK 7. Ponownie przechodzimy przez kroki 1 – 4 tym razem logując się już na dane konta.

KROK 8. W profilu klubu wchodzimy w przycisk moi zawodnicy po prawej stronie ekranu

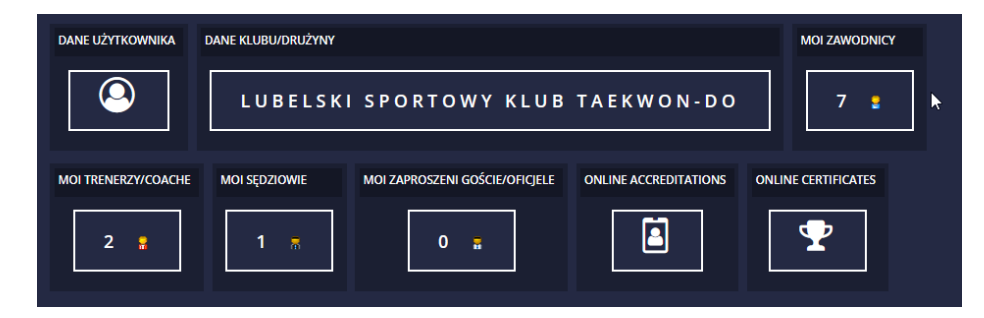

KROK 9. Dodajemy nowych zawodników, którzy wezmą udział w zawodach, poprzez wejście w przycisk DODAJ NOWEGO ZAWODNIKA i uzupełnienie danych w ankiecie dla poszczególnych osób.

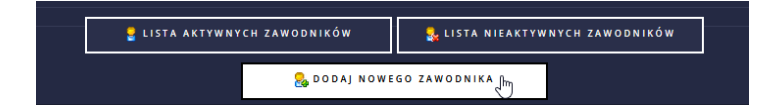

KROK 10. Po dodaniu zawodników na listę wracamy na listę zawodów i wybieramy odpowiednie zawody, w których chcemy wziąć udział.

Dla wygody w prawym górnym rogu można wybrać zamiast All Events – ITF Poland. Dzięki temu pokażą się wyłącznie zawody PZTKD.

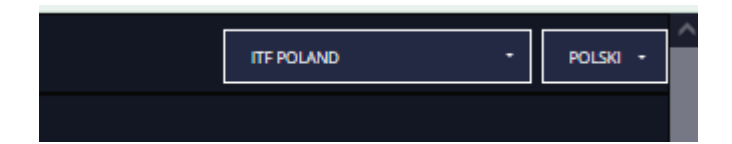

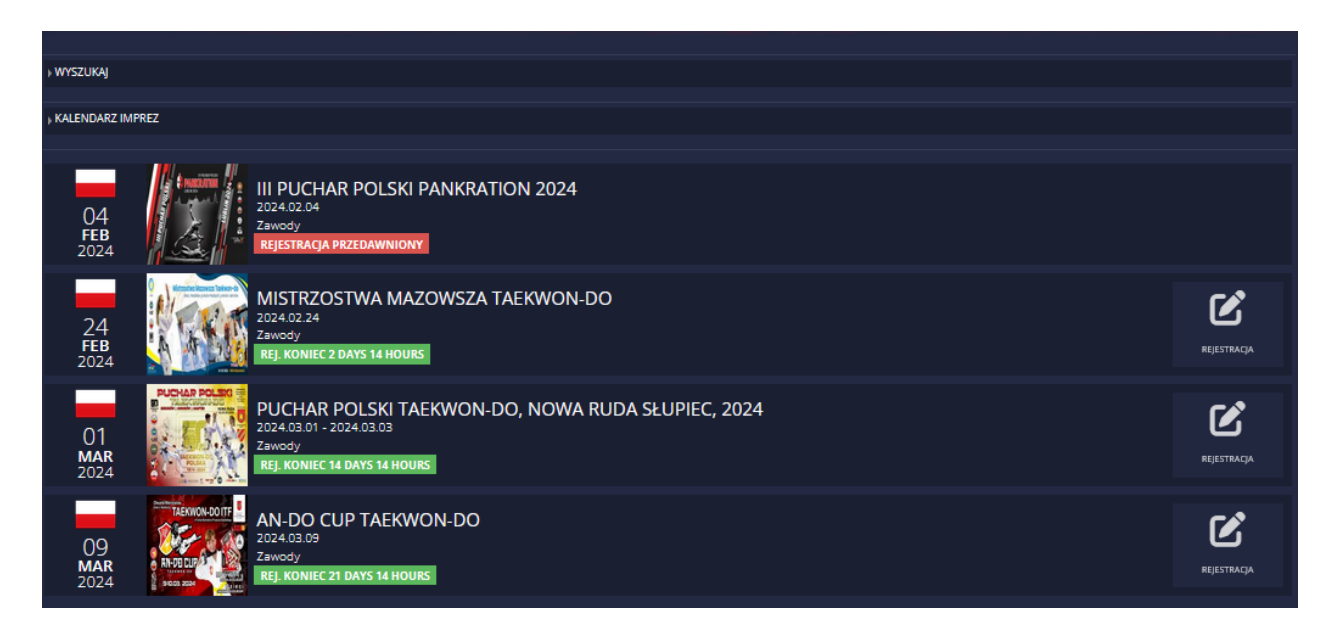

KROK 11. Wybieramy przycisk rejestracja

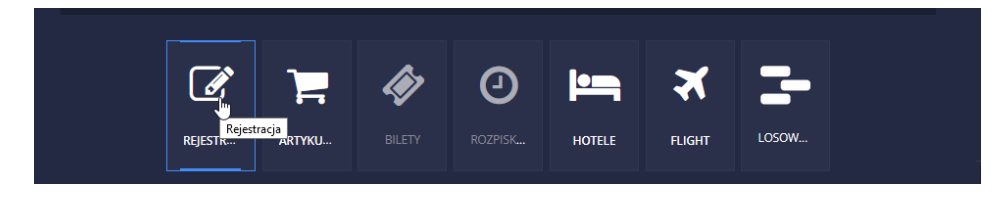

KROK 12. Następnie klikamy w przycisk ZAWODNIK/DODAJ ZGŁOSZENIE INDYWIDUALNE

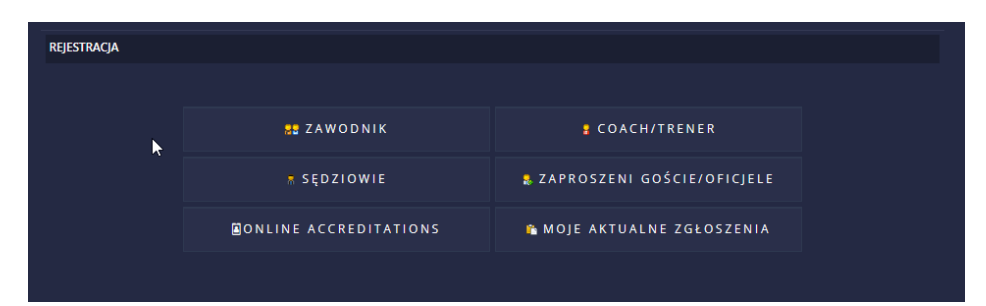

## Krok 13. Wybieramy nazwisko z listy i wybieramy kategorię na liście

W przypadku więcej jak jedna kategoria można zaznaczyć dwie lub więcej przytrzymując na klawiaturze przycisk CTRL

| DODAJ ZGŁOSZENIE INDYWIDUALNE           |                                                                                                    |
|-----------------------------------------|----------------------------------------------------------------------------------------------------|
|                                         |                                                                                                    |
|                                         |                                                                                                    |
| Pola zaznaczone * muszą być wypełnione. | . Dla wielokrotnego wyboru Kategorie użyć przycisku CTRL (trzymając) + lewy przycisk myszy                                                                                                    |
|                                         |                                                                                                    |
|                                         | C S (( 45 kg, 0 cm)                                                                                                    |
| Zawodnik*                               |                                                                                                    |
|                                         | Dodaj/Edytuj zawodnika 🦻 🌄                                                                                                    |
|                                         |                                                                                                    |
|                                         | 037. Indywidualne układy seniorek i Dan (2006 - 1988,f)                                                                                                    |
|                                         | 040. Indywidualne walki seniorek do 50 kg (2006 - 1988,f)                                                                                                    |
|                                         | 041. Indywidualne walki seniorek do 55 kg (2006 - 1988,f)                                                                                                    |
|                                         | 042. Januari and an and a second second seco |
| Kategorie*                              | 043. Indywidualne walki seniorek do 65 kg (2006 - 1988,f)                                                                                                    |
|                                         | 044. Indywidualne walki seniorek do 70 kg (2006 - 1988,f)                                                                                                    |
|                                         | 045. Indywidualne walki seniorek do 75 kg (2006 - 1988,f)                                                                                                    |
|                                         | 046. Indywidualne walki seniorek pow. 75 kg (2006 - 1988,f)                                                                                                    |
|                                         | 047. Indywidualne techniki specjalne seniorek (2006 - 1988,f)                                                                                                    |
|                                         | 061. Walka aranżowana seniorów (2006 - 1988) 🗸 🗸                                                                                                    |
|                                         |                                                                                                    |
|                                         |                                                                                                    |
|                                         | ZAPISZ                                                                                                    |
|                                         |                                                                                                    |

Krok 14. Klikamy przycisk ZAPISZ, po czym otrzymujemy komunikat o poprawnym zgłoszeniu zawodnika. Komunikat można zamknąć x u góry ekranu i kontynuować zgłoszenia. Lub kliknąć liczbę zgłoszeń i sprawdzić czy poprawnie zgłosiliśmy zawodnika.

| Poniższe zgłoszenia z<br>037. Indywidualne ul<br>042. Indywidualne w | zostały zapisane na liście oczekujących:<br>kłady seniorek I Dan: Zgłoszenie dokonane poprawnie<br>ralki seniorek do 60 kg: Zgłoszenie dokonane poprawnie                                                                                                    | Poniższe zgłoszenia zostały<br>zapisane na liście oczekujących:                                                  |  |
|----------------------------------------------------------------------|----------------------------------------------------------------------------------------------------|----------------------------------------------------------------------------------------------------|--|
| DODAJ ZGŁOSZENIE INDYWIDU                                            | UALNE                                                                                                    | 037. Indywidualne układy seniorek I<br>Dan: Zgłoszenie dokonane<br>poprawnie<br>042. Indywidualne walki ceniorek |  |
| Pola zaznaczone * muszą być                                          | śwypełnione. Dla wielokrotnego wyboru Kategorie użyć przycisku CTRL (trzymając) + lewy j                                                                                                    | do 60 kg: Zgłoszenie dokonane<br>poprawnie                                                                       |  |
| Zawodnik*                                                            | . 45 kg, 0 cm)<br>Dodaj/Edyruj zawodnika 🕑 🞜                                                                                                    | <b>50</b>                                                                                                    |  |
| Kategorie*                                                           | 040. Indywidualne walki seniorek do 50 kg (2006 - 1988, f)<br>041. Indywidualne walki seniorek do 55 kg (2006 - 1988, f)<br>043. Indywidualne walki seniorek do 65 kg (2006 - 1988, f)<br>044. Indywidualne walki seniorek do 70 kg (2006 - 1988, f)<br>045. Indywidualne walki seniorek do 75 kg (2006 - 1988, f)<br>046. Indywidualne etahniki specjalne seniorek (2006 - 1988, f)<br>047. Indywidualne techniki specjalne seniorek (2006 - 1988, f)<br>061. Walka aranizowana seniorów (2006 - 1988)<br>062. Indywidualne układy adapted (2011 - 1988)<br>063. Indywidualne techniki specjalne adapted (2011 - 1988) |                                                                                                    |  |

Krok 15. Swoje aktualne zgłoszenie można sprawdzić poprzez kliknięcie w rejestrację i przycisk moje aktualne zgłoszenia

|                              |  |              | 🕑 REJES     | STRACJA            | λ.            | $\sim$               |         |  |
|------------------------------|--|--------------|-------------|--------------------|---------------|----------------------|---------|--|
|                              |  |              | SĘDZIOWIE   | ZAPROSZENI G       | ONLINE ACCRE  | MOJE AKTUALN-        |         |  |
| DDAJ ZGŁOSZENIE INDYWIDUALNE |  | NE 📄 LISTA O | CZEKUJĄCYCH | 🛂 🕂 DODAJ ZGŁOSZEN | IIE DRUŻYNOWE | 😤 MOJE ZGŁOSZENIA DR | UŻYNOWE |  |
|                              |  | 🕄 LISTA OCA  | ZEKUJĄCYCH  |                    |               |                      |         |  |
|                              |  |              |             |                    |               |                      |         |  |

Po wejściu pokazuje się ogólny stan osobo startów i kwota do zapłaty.

Twoje aktualne zgłoszenia na zawody

OPŁATA STARTOWA 🚥

| 0                                                                      |                      |
|------------------------------------------------------------------------|----------------------|
|                                                                        |                      |
|                                                                        |                      |
| PUCHAR POLSKI TAEKWON-DO, NOWA RUDA SŁUPIEC, 2024 2024.03.01           |                      |
| ZGŁOSZENIA INDYWIDUALNE                                                | ZGŁOSZENIA DRUŻYNOWE |
| 0 👤 2 🛱                                                                | 0 🚟                  |
|                                                                        |                      |
| COACH/TRENER                                                           | SĘDZIOWIE            |
| 0                                                                      | 0 🕏                  |
|                                                                        |                      |
| ZAPROSZENI GOSCIE/OFICJELE                                             |                      |
| 0 🐁                                                                    |                      |
|                                                                        |                      |
| TRAVELING TO THIS EVENT?                                               |                      |
|                                                                        |                      |
| Compare every available hotel deals right here, and book now before pr | ces go up!           |

| INNE WYDATKI 🦷 |             |
|----------------|-------------|
| Ţ              | <b></b> (0) |
|                | 0 PLN       |
| 🔁 P            | PLN 0       |

## Po kliknięciu w liczbę zgłoszeń otworzy się szczegółowa lista

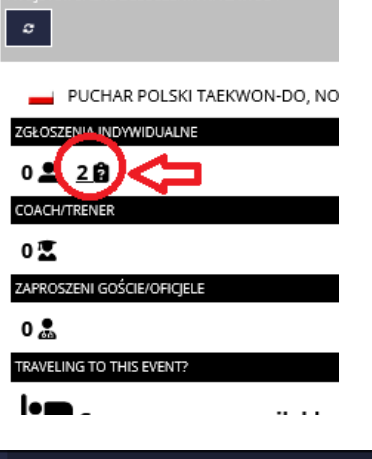

|                                                                                                    |                                                                                                    | ZAWODNIK         |                        | SĘDZIOWIE | ZAPROSZENI G | ONLINE ACCRE       | MOJE AKTUALN |                    |                        |      |
|----------------------------------------------------------------------------------------------------|----------------------------------------------------------------------------------------------------|------------------|------------------------|-----------|--------------|--------------------|--------------|--------------------|------------------------|------|
| 2+ DODAJ ZGŁOS                                                                                                    | 😫 DODAJ ZGŁOSZENIE INDYWIDUALNE 💄 MOJE ZGŁOSZENIA INDYWIDUALNE 🏦 LISTA OCZEKUJĄCYCH 🏼 🎽 + DODAJ ZGŁOSZENIE DRUŻYNOWE |                  |                        |           |              |                    |              |                    |                        |      |
| LISTA OCZEKUJĄCYCH                                                                                                    |                                                                                                    |                  |                        |           |              |                    |              |                    |                        |      |
| Lista oczekujących<br>Wszystkie zgłoszenia będą pierwsze na liście oczekujących i muszą być zaakceptowane przez Managera Wydarzenia. Manager Wydarzenia ręcznie przeniesie te zgłoszenia, po ich akceptacji i<br>zaplaceniu oplaty startowej, na oficjalną listę zgłoszeń, jeśli masz jakieś pytania skontaktuj się z Managerem Wydarzenia. (info@pztkd.lublin.pl) |                                                                                                    |                  |                        |           |              |                    |              |                    |                        |      |
| NAZWISKO                                                                                                    | IMIĘ                                                                                                    | KATEGORIE        |                        |           |              |                    |              | OPŁATA<br>STARTOWA | DATA<br>ZGŁOSZENIA     | USUŃ |
|                                                                                                    | SYLWIA                                                                                                    | 037. INDYWIDUALI | NE UKŁADY SENIOREK I D | AN        |              | LISTA OCZEKUJĄCYCH |              | 160                | 2024-02-12<br>09:35:46 |      |
|                                                                                                    | SYLWIA                                                                                                    | 042. INDYWIDUALI | NE WALKI SENIOREK DO 6 | 0 KG      |              | LISTA OCZEKUJĄCYCH |              |                    | 2024-02-12<br>09:35:46 | 8    |
| Wszystkie zełoszenia:                                                                                                    | 2 Suma opłat startov                                                                                                 | worth: 160 PLN   |                        |           |              |                    |              |                    |                        |      |

## Krok 15. Opłata za startowe

Startowe należy opłacić na konto: Polski Związek Taekwon-Do Milenijna 5/B, 20-884 Lublin Bank Polskiej Spółdzielczości S.A. nr 87 1930 1709 2001 0006 3366 0001

Polski Związek Taekwon-Do wystawia faktury.

Uwaga! Zawodnicy wprowadzeni do systemu zostaną przeniesieni z listy oczekujących dopiero po opłaceniu startowego. Prosimy również, aby kluby dokonywały wpłat zbiorczo za przedstawicieli swoich klubów.

W razie pytań lub problemów z rejestracją zawodników prosimy o kontakt z administratorem panią Izabelą Ostrowską poprzez e-mail <u>info@pztkd.lublin.pl</u>